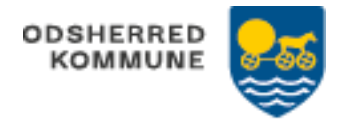

## Planlægning af levering (tidsrum og besøgsplan) plejeboligopgaver

Ydelsen oprettes fra WEB/App

Planlægges fra APP

| FASE                              | FORKLARING                                                                                                    | NAVIGATION                                                                                                    |
|-----------------------------------|----------------------------------------------------------------------------------------------------|----------------------------------------------------------------------------------------------------|
| Planlægning<br>af levering        | Borgers Liv; Åbnes<br>kortet "Planlægning<br>af levering"                                                                                                    | Planlægning af levering<br>Aftenvagt (15-23)<br>Planen skal skemalægges                                                                                                    |
|                                   | Her er det muligt at<br>tilføje de ønskede<br>tidsrum, klik de 3<br>prikker                                                                                                    | C ×     C ×     C ×     C ×     C × 27.112.8      C Plantagening af levening     Trifg statum     Afterwayt (15/23)     Besaggifan                                                                                                    |
|                                   | Marker det ønskede<br>tidsrum (1) (flueben<br>bliver nu grønt)                                                                                                    | egNS_driller<br>€ Tifig istrum<br>F motor (01)<br>F motor (02)                                                                                                    |
|                                   | Klik på Flueben og<br>tidsrummet bliver<br>nu gemt (2)                                                                                                    | V Mindag (1970)         V           Sam moding (0911)         V           Ether moding (1913)         V           Ether moding (1913)         V                                                                                                    |
| Besøgsplan<br>for SEL-<br>ydelser | Fra Borgers Liv<br>åbnes kortet<br>"Planlægning af<br>levering) se ovenfor<br>Klik de 3 prikker<br>For at redigere i<br>planen, klik blyant                                          | Plantarguning af levering     Titig statum     Aftervagt (15-23)     Mestegrafia     Mandag -Santag     i                                                                                                    |
|                                   | Udfyld relevante<br>punkter (1) og Gem<br>(2)<br>Data fra punkterne<br>Mestring,<br>Motivation,<br>ressourcer og vaner<br>synkroniseres også<br>i forhold til<br>Helhedsbeskrivelsen | Image: Image: |
|                                   | Hjertet:<br>Hvidt hjerte: blank<br>besøgsplan<br>Sort hjerte: indhold<br>i                                                                                                    | <ul> <li>← Planlægning af levering</li> <li>&gt; :</li> <li>Dagvagt (07-15)</li> </ul>                                                                                                    |